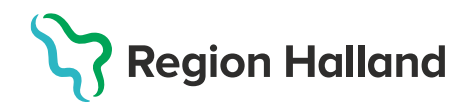

# Användarmanual – Läsbehörighet

ΡΜΟ

PMO, Avdelning Läkemedel- och journaltjänster 2022-04-11

## 1. Logga in i PMO

Starta program PMO Client som ligger som en genväg på datorns skrivbord.

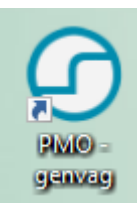

## 2. Dialog PMO Inloggning öppnas.

Välj Annan enhet under val av enhet (steg 2-5 görs första gången)

| PMO Inloggning          |                              |             | × |
|-------------------------|------------------------------|-------------|---|
| <b>PM</b><br>Barnhälsov | 0 🕝<br><sup>r</sup> ård      |             |   |
| <u>E</u> nhet:          | Annan enhet 🛛 🗸              | Inställning |   |
| A <u>n</u> vändarnamn:  |                              | Logga in    |   |
| <u>P</u> in-kod:        |                              | Stäng       |   |
|                         |                              |             |   |
|                         |                              |             |   |
|                         |                              |             |   |
| CE Ci Copyright         | © 2021 CompuGroup Medical Sw | veden AB    |   |

3. Klicka på Inställning och fältet "Dator" öppnas.

| PMO Inio | ggning<br>PN<br>Barnhäls<br>Enhet:<br>A <u>n</u> vändarnan<br>Pin-kod: | Annan enhet Ange lösenord | V Inställning<br>Logga in<br>Stäng | X<br>Dator:<br>Itbhvapp1<br>Autentiseringsmetod<br>Cisenord<br>Single sign-on<br>Smartkort<br>Visa inte vid single sign-on | ×<br>] |
|----------|------------------------------------------------------------------------|---------------------------|------------------------------------|----------------------------------------------------------------------------------------------------|--------|
| CE       | Copyri                                                                 | ght © 2021 CompuGroup M   | ledical Sweden AB                  | _                                                                                                    |        |

- Skriv in LTBHVAPP1 i fältet för "Dator".
- Markera Smartkort
- Stäng rutan med krysset
- 4. Skriv in din Pin-kod för legitimering. Klicka sedan på Logga in.

5. Välj enhet. Om du har läsbehörighet till flera enheter, välj den enhet du ska läsa på. Klicka på OK.

| 🕝 Enhet                                                                                                    | ×    |
|----------------------------------------------------------------------------------------------------|------|
| Välj enhet att arbeta på:                                                                                                    |      |
| Amadeuskliniken Fyllinge<br>Amadeuskliniken Söndrum<br>Barnhälsovård, övergripande                                                                                      | ^    |
| Capio Huslakarna Kungsbacka<br>Capio Husläkarna Vallda<br>Capio vårdcentral Falkenberg<br>Capio vårdcentral Halmstad<br>Förvaltning, Region Halland<br>Hallands siukhus |      |
| Husläkarna Falkenberg                                                                                                    | ~    |
| OK Avb                                                                                                    | oryt |

#### Logga in nästa gång på samma dator:

- Välj den Enhet du skall arbeta på.
- Kontrollera att smartkort är markerat under inställningar

- Skriv in din Pin-kod för legitimering.
- Klicka på OK.

## 6. Öppna en journal (Kortkommando Ctrl+H)

Fliken Mitt arbete är startfliken i PMO och innehåller administrativa delar som inte är aktuella för dig med LÄS-behörighet. Sök barn för att öppna en journal genom att klicka på förstoringsglaset.

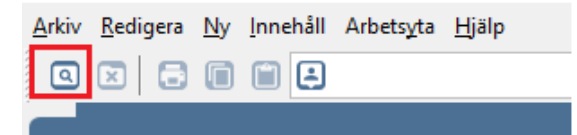

7. Klicka på fliken Barn och Ange personnummer ÅÅÅÅMMDD-XXXX i rutan för Barn-ID. Klicka på Sök.

| 🕝 Öppna journal/Sö      | ×             |  |            |  |  |  |
|-------------------------|---------------|--|------------|--|--|--|
| Barn BVC                |               |  |            |  |  |  |
| Barn - Sök Personnummer |               |  |            |  |  |  |
| Barn-ID:                | 20220101-2396 |  | Sök        |  |  |  |
| <u>F</u> ödelsedatum:   |               |  | Registrera |  |  |  |
| <u>N</u> amn:           |               |  |            |  |  |  |

Om knappen registrera tänds finns ingen PMO-journal i RH på detta personnummer. Markera raden med personnummer och namn som visas i rutan Barnlista. Kontrollera att Barnhälsovårdsjournal är vald som Journaltyp och BHVjournal startflöde som Arbetsflöde. Klicka på OK.

| 🕝 Öppna journal/Sö                  | k barn       |                 |             | ×                  |
|-------------------------------------|--------------|-----------------|-------------|--------------------|
| Barn BVC                            |              |                 |             |                    |
| Barn - Sök Personnur                | mmer         |                 |             |                    |
| Barn-ID:                            | 20220101-    | 2396            |             | Sök                |
| <u>F</u> ödelsedatum:               |              |                 |             | Registrera         |
| <u>N</u> amn:                       |              |                 |             |                    |
| Barn <u>l</u> ista - 1 barn av      | totalt 1 trä | ffar            |             |                    |
| Barn-ID                             | Kön          | Namn            | Datum       | O Tidigare barn    |
| 220101-2396                         | ď            | Andersson, Andr |             | O Öppna journal    |
|                                     |              |                 |             | 0                  |
|                                     |              |                 |             |                    |
|                                     |              |                 |             | Max antal rader:   |
|                                     |              |                 |             |                    |
|                                     |              |                 |             | Uppdatera          |
|                                     |              |                 |             |                    |
|                                     |              |                 |             |                    |
|                                     |              |                 | *           |                    |
| lournaltyn                          |              |                 | Arbetsflöde |                    |
| <ul> <li>Barnhälsovårdsj</li> </ul> | ournal       | ~               | ABCBHOUC    | nal startflöde 🗸 🗸 |
|                                     |              |                 |             |                    |
|                                     |              |                 | ОК          | Avbryt Hjälp       |

| <inloggad användare=""><br/>Allan Larsson</inloggad> | ^      | 4  |       |       | apr  | il 2022 | 2     |     |     |
|------------------------------------------------------|--------|----|-------|-------|------|---------|-------|-----|-----|
| Annika Wallentin                                     |        |    | mån   | tis   | ons  | tor     | fre   | lör | sön |
| Annika Wallin                                        |        | 13 | 28    | 29    | 30   | 31      | 1     | 2   | 3   |
| Carina Norén                                         |        | 14 | 4     | 5     | 6    | 7       | 8     | 9   | 10  |
| Daniel Wedin                                         |        | 15 | 11    | 12    | 13   | 14      | 15    | 16  | 17  |
| Elev K                                               |        | 16 | 18    | 19    | 20   | 21      | 22    | 23  | 24  |
| Elev L                                               |        | 17 | 25    | 26    | 27   | 28      | 29    | 30  | 1   |
| Elev M                                               |        | 18 | 2     | 3     | 4    | 5       | 6     | 7   | 8   |
| Elev N                                               | ~      |    |       |       | ld   | ag: 20  | 22-04 | -25 |     |
| <br>☐ Fråga alltid om ansvarig,<br>vid öppna journal | /datum |    | Använ | d tid |      | 00:00   | 4     | ~   |     |
|                                                      |        |    | 🔒 Pat | ients | närr |         |       |     |     |

## 9. Öppna upp journalen

Nu har det tillkommit en flik i vänsterkanten **"Journal"** och det är i denna flik du får tillgång till journalen. Nu är BHV-journalen öppnad på den enhet som inloggningen gjordes på. OBS! Gjordes inloggningen på Enheten Hallands sjukhus finns inga anteckningar då BVC inte är knutet till denna enhet.

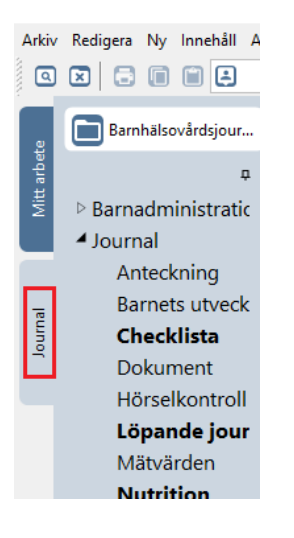

## 10. Öppna anteckningar i annat sekretessområde.

När huset i journalen är blåmarkerat indikerar detta att det finns anteckningar i denna journal i ett annat sekretessområde inom Region Halland. Öppna upp dörrarna mellan sekretessområden för att se hela journalen. Detta är viktigt för att inte missa viktig information, t.ex. inskannade dokument! Klicka på det Blå huset – ny dialog med sekretessområden visas.

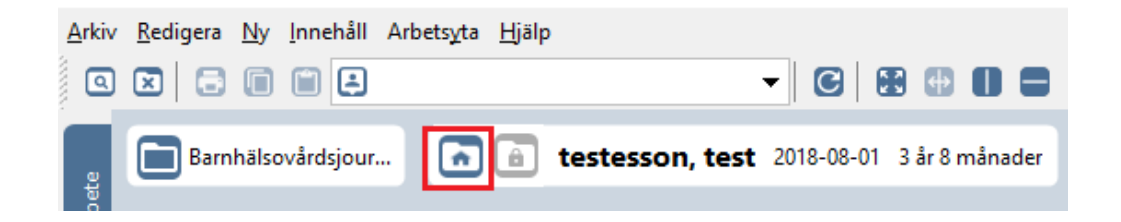

11. Välj enhet som journal ska öppnas på. Klicka på Nästa.

| Enl    | hetsfilter för ospärrade journaluppgifter           |                                      |
|--------|-----------------------------------------------------|--------------------------------------|
|        | Aktuellt sekretessområde: Offentlig vårdgivare      | ]                                    |
| $\sim$ | Enhet: Vc Kungsbacka                                |                                      |
|        | Enhet: Vc Onsala                                    |                                      |
|        |                                                     | _                                    |
| 1      |                                                     |                                      |
|        |                                                     |                                      |
|        |                                                     |                                      |
|        |                                                     |                                      |
|        |                                                     |                                      |
|        |                                                     |                                      |
|        | Klicka på OK för att verkställa valda inställningar |                                      |
|        |                                                     |                                      |
|        | Det finns ospärrade journaluppgifter som a          | ir registrerade på enhet tillhörande |
|        | annat<br>sekretessområde                            |                                      |
|        | Scheressonnader                                     |                                      |
| 1      | << Tillbaka Nästa >>                                | OK Avbryt Hiäln                      |
|        |                                                     |                                      |

**12. Markera samtycke** för att komma vidare (Du behöver inte aktivt fråga efter samtycke om en pågående vårdrelation finns). Klicka på **Nästa**.

| Samtycke  | Du håller nu på att öppna ospärrade journaluppgifter från enhete<br>annat sekretessområde. Ange om du har patientens<br>samtycke eller orsak för nödöppning. | r inom ett |
|-----------|----------------------------------------------------------------------------------------------------|------------|
| Patier    | nten har givit sitt samtycke                                                                                                    |            |
| ○ Nödö    | ippning                                                                                                    |            |
| Ursak tor | r noaoppning:                                                                                                    | ^          |
|           |                                                                                                    | ~          |
|           |                                                                                                    |            |
|           |                                                                                                    |            |
| << Ti     | illbaka Nästa >> OK Avbryt                                                                                                    | Hjälp      |

|   | 13. Markera de sekretessområden som tillkommer. Klicka på C | OK. |
|---|-------------------------------------------------------------|-----|
|   | Enhetsfilter för ospärrade journaluppgifter                 |     |
|   | Aktuellt sekretessområde: Offentlig vårdgivare              |     |
| 1 | Enhet: Vc Kungsbacka                                        |     |

| $\sim$            | Enhet: Vc Kungsbacka                            |        |       |
|-------------------|-------------------------------------------------|--------|-------|
|                   | Enhet: Vc Onsala                                |        |       |
| 🗆 S               | ekretessområde: Region Halland                  |        |       |
|                   | Enhet: Hallands sjukhus                         |        |       |
| 🗆 S               | Sekretessområde: Amadeuskliniken Grundplåten AB |        |       |
| $\mathbf{\nabla}$ | Enhet: Amadeuskliniken Fyllinge                 |        |       |
| L-                |                                                 |        |       |
| ł –               |                                                 |        |       |
| 1                 |                                                 |        |       |
|                   |                                                 |        |       |
|                   |                                                 |        |       |
|                   |                                                 |        |       |
|                   |                                                 |        |       |
| :                 |                                                 |        |       |
| 1                 | << Tillbaka Nästa >> OK                         | Avbryt | Hjälp |

Nu visas hela barnets PMO-journal. **Nästa gång du öppnar barnets journal får du** göra om proceduren.

Bra att känna till: Du kan bara ha en journal öppen samtidigt.

### 14. Fliken Journal – flikförklaringar

Startflikarna "Social översikt", "Medicinsk översikt" och "Checklista, tabell" visas ovanför arbetsytan. På dessa ytor återfinns ikoner av ett urval av moduler som även på olika sätt återfinns i vänstermenyn. "Checklista, tabell" tjänar som en snabböversikt av checklistan "Status, medicinsk" som återfinns bland checklistorna i vänstermenyn.

Fetmarkerade rubriker i vänstermenyn indikerar att det finns journaluppgifter i dessa moduler. **Dubbelklicka på den rubrik i vänstermenyn som du vill utforska.** 

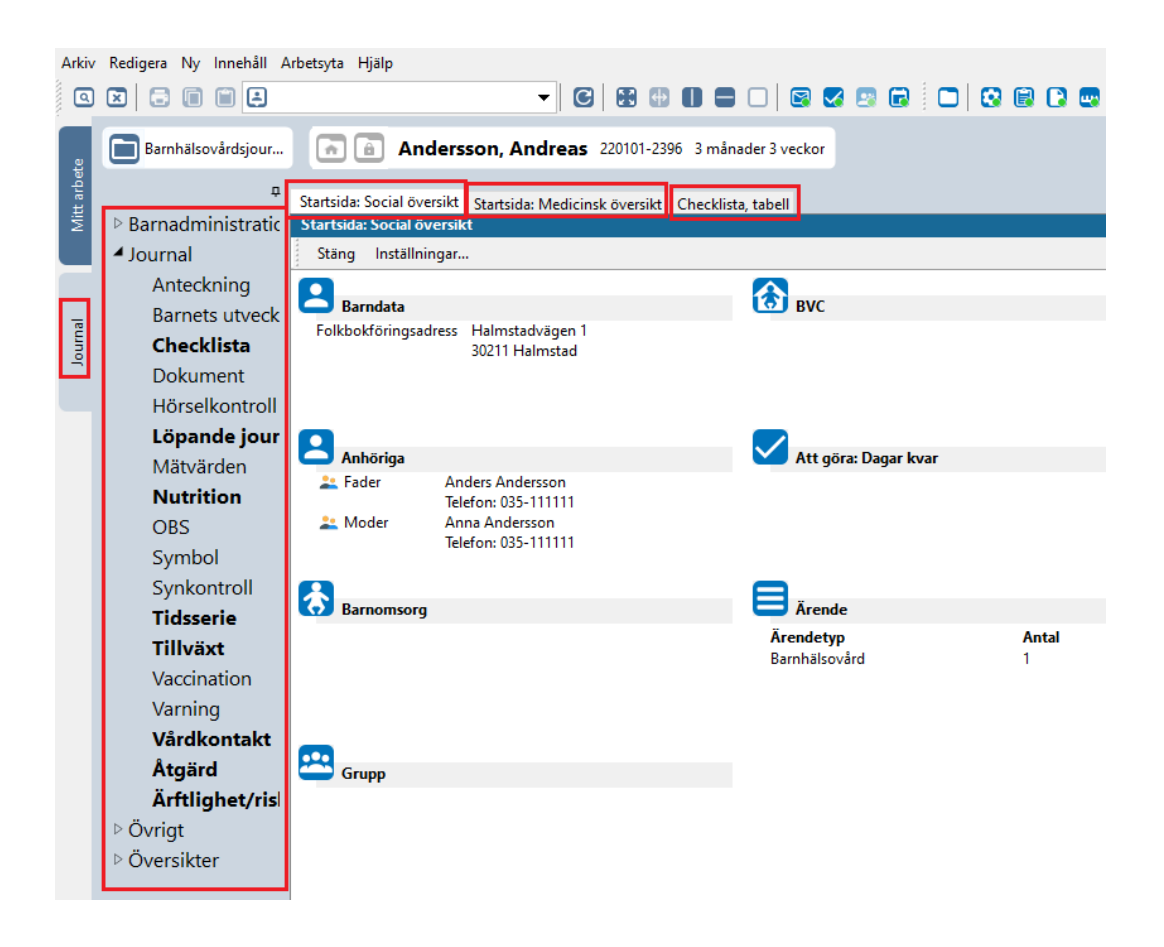

### 15. Förklaringar moduler i vänstermenyn.

- **Barnadministation** här återfinns kontaktuppgifter och inskrivningsuppgifter.
- Anteckning här skrivs anteckningar, men det har du inte behörighet att göra. PMO bygger framför allt på dokumentation i olika checklistor och minimoduler.
- **Barnets utveckling** här dokumenteras barnets utveckling vid olika nyckelåldrar.
- Checklista här kan du läsa uppgifter ur i en specifik checklista, t.ex. "Status, medicinsk", en checklista som både BHVläkare och BHVsjuksköterskor dokumenterar i, genom att markera en checklista och klicka på "Visa" uppe i listen.
- **Dokument** här skrivs dokument och skapas remissbevakning i PMO. Remisser hanteras för övrigt i VAS.
- Hörselkontroll här dokumenteras hörselkontroller.
- Löpande Journal här kan du läsa hela journalen, dvs det som skrivits i olika moduler och checklistor i kronologisk ordning. Senaste anteckningen presenteras överst.
- Mätvärden här dokumenteras midjemått.

- Nutrition här dokumenteras nutrition, inkl D-vitamin.
- **OBS** här skrivs viktiga observandum..
- **Symbol** används för att uppmärksamma att det finns en tidigare pappersjournal, som kompletterar PMOjournalen.
- Synkontroll här dokumenters synkontroller.
- **Tidsserie** innehåller ingen dokumentation. Funktionell betydelse för andra moduler.
- **Tillväxt** här dokumenteras tillväxt och olika varianter på tillväxtkurvan öppnas härifrån.
- Vaccination här dokumenteras vaccinationer som ordinerats, givits eller remitterats från BHV, från det att barnet erhållt PMOjournal. Observera att vaccinationer på barn födda före 2019 visas och registreras i MittVaccin.
- **Varning** används endast för att tydliggöra att det finns varningsmarkering i VAS, om så är fallet.
- Vårdkontakt här utläses registrerade vårdkontakter på BVC.
- Åtgärd här dokumenteras PMOs interna åtgärdskoder, för statistikinhämtning. (Detta är inte samma sak som KVÅ-koder.)
- Ärftlighet/risk här dokumenteras risk/ärftlighet för några specifika åkommor/risker.
- Övrigt innehåller olika bevakningsfunktioner och internpost i PMO.
- Översikt för att öppna upp "Social översikt" och "Medicinsk översikt" om dessa startflikar stängts ned av misstag. Startfliken "Checklista, tabell" kan inte öppnas igen i öppnad journal men återkommer om journalen stängs ned och öppnas på nytt.

# 16. Olika Ärendeflöden i PMO.

Dokumentation i PMO sker i huvudsak genom att följa olika ärende- eller arbetsflöden. Ärendeflöden är de ålderspecifika kontakter som börjar med "Hembeök, nyfödd" och som avslutas med "5 år teambesök" innan barnet skrivs ut från BHV

**Klicka på "Ärende" på "Social översikt"** för att se barnets pågående BHVärende. BHV-ärende, som är en administartiv del av PMO, är till för att underlätta vid journalföring.

|       | Startsida: Social över | sikt Startsida: Medicinsk översikt      | Checklista tabell                  |  |
|-------|------------------------|-----------------------------------------|------------------------------------|--|
| :     | Startsida: Social öve  | ersikt                                  | Checklista, tabeli                 |  |
|       | Stäng Inställnin       | gar                                     |                                    |  |
|       |                        |                                         |                                    |  |
| : I ' | Barndata               |                                         | BAC                                |  |
|       | Folkbokföringsadı      | ress Halmstadvägen 1<br>30211 Halmstad  |                                    |  |
| •     | Anhöriga               |                                         | 🔀 Att göra: Dagar kvar             |  |
|       | 🚢 Fader                | Anders Andersson<br>Telefon: 035-111111 |                                    |  |
|       | 👱 Moder                | Anna Andersson<br>Telefon: 035-111111   |                                    |  |
| h     | <b>R</b>               |                                         |                                    |  |
|       | Barnomsorg             |                                         | C Arende                           |  |
|       |                        |                                         | Ärendetyp Antal<br>Barnhälsovård 1 |  |

**17. Klicka på + tecknet framför Aktiv** och därefter på **Barnhälsovård** för att expandera ärendemallen.

| Startsida: Social översikt Ärend | e Startsida: Medicinsk översikt |        |            |      | Checklista, tabell |                                                        |  |  |  |  |
|----------------------------------|---------------------------------|--------|------------|------|--------------------|--------------------------------------------------------|--|--|--|--|
| Ärende                           |                                 |        |            |      |                    |                                                        |  |  |  |  |
| Stäng Ny Ändra Visa              | Kör                             | Status | ▼ Awvikels | e    | Kommentar          | . Radera Inställningar                                 |  |  |  |  |
| Namn                             | 8                               | Status | From       | Till | Init               | Kommentar                                              |  |  |  |  |
| 🗆 Aktiv                          |                                 |        |            |      |                    |                                                        |  |  |  |  |
| 🗆 Barnhälsovård                  |                                 |        | 2022-01-01 |      | ASD                |                                                        |  |  |  |  |
| Första hembesök, nyfö            |                                 | 0      | 2022-01-08 |      |                    | Kom ihåg att skriva ut och ta med hembesöksunderlaget. |  |  |  |  |
| ± 2 v                            |                                 |        | 2022-01-15 |      |                    |                                                        |  |  |  |  |
| # 4 v teambesök                  |                                 |        | 2022-01-29 |      |                    |                                                        |  |  |  |  |
| ± 6ν                             |                                 |        | 2022-02-12 |      |                    |                                                        |  |  |  |  |
| ± 8 v                            |                                 |        | 2022-02-26 |      |                    | EPDS                                                   |  |  |  |  |
| 🕀 3 mån                          |                                 |        | 2022-04-01 |      |                    |                                                        |  |  |  |  |
| 🗄 4 mån                          |                                 |        | 2022-05-01 |      |                    |                                                        |  |  |  |  |
| 🗄 5 mån                          |                                 |        | 2022-06-01 |      |                    |                                                        |  |  |  |  |
| 🗄 6 mån teambesök                |                                 |        | 2022-07-01 |      |                    | Remiss BCG, riskbarn                                   |  |  |  |  |
| 🗄 8 mån hembesök/mott            |                                 |        | 2022-09-01 |      |                    |                                                        |  |  |  |  |
| 표 10 mån                         |                                 |        | 2022-11-01 |      |                    | Registrera amning 9 mån vid besöket                    |  |  |  |  |
| 표 12 mån teambesök               |                                 |        | 2023-01-01 |      |                    |                                                        |  |  |  |  |
| ⊞ 18 mån                         |                                 |        | 2023-07-01 |      |                    |                                                        |  |  |  |  |
| ⊞ 2 år                           |                                 |        | 2024-01-01 |      |                    |                                                        |  |  |  |  |
| 🖽 3 år                           |                                 |        | 2025-01-01 |      |                    |                                                        |  |  |  |  |
| 표 3 år teambesök                 |                                 |        | 2025-01-01 |      |                    |                                                        |  |  |  |  |
| ı⊞ 4 år                          |                                 |        | 2026-01-01 |      |                    |                                                        |  |  |  |  |
| 🗄 5 år                           |                                 |        | 2027-01-01 |      |                    |                                                        |  |  |  |  |
| 🗄 5 år teambesök                 |                                 |        | 2027-01-01 |      |                    |                                                        |  |  |  |  |
| Vilande                          |                                 |        |            |      |                    |                                                        |  |  |  |  |
| Avslutat                         |                                 |        |            |      |                    |                                                        |  |  |  |  |

18. Klicka på + tecknet framför specifikt ärendeflöde för att se vad ärendet innehåller och/eller vilka delar som är slutförda.

**Gröna bollar indikerar att aktuellt ärendeflöde markerats som "Avslutat"** dvs. klart. Men observera att frånvaro av grön boll inte automatiskt innebär att ärendeflödet inte har körts.

| P  | rende                 |         |         |        |    |   |        |     |          |      |      |
|----|-----------------------|---------|---------|--------|----|---|--------|-----|----------|------|------|
|    | Stäng                 | Ny      | Ändra   | Visa   | Kö |   | Status | •   | Avvikels | e    | Komm |
| Na | mn                    |         |         |        | 8  | Û | Status | Fro | m        | Till |      |
|    | Aktiv                 |         |         |        |    |   |        |     |          |      |      |
|    | 🖃 Barnl               | hälsov  | /ård    |        |    |   |        | 202 | 2-01-01  |      |      |
|    |                       | irsta h | embesök | , nyfö |    |   | 0      | 202 | 2 01 08  |      |      |
|    | ± 2 v                 |         |         |        |    |   |        | 202 | 2-01-15  |      |      |
|    | 4 v teambesök         |         |         |        |    |   |        | 202 | 2-01-29  |      |      |
|    | ± 6 \                 | /       |         |        |    |   |        | 202 | 2-02-12  |      |      |
|    | ± 81                  | /       |         |        |    |   |        | 202 | 2-02-26  |      |      |
|    | 🗄 3 mån               |         |         |        |    |   |        | 202 | 2-04-01  |      |      |
|    | \pm 4 mån             |         |         |        |    |   |        | 202 | 2-05-01  |      |      |
|    | ± 5 ı                 | mån     |         |        |    |   |        | 202 | 2-06-01  |      |      |
|    | 🗉 6 mån teambesök     |         |         |        |    |   |        | 202 | 2-07-01  |      |      |
|    | 표 8 mån hembesök/mott |         |         |        |    |   |        | 202 | 2-09-01  |      |      |
|    | 표 10 mån              |         |         |        |    |   |        | 202 | 2-11-01  |      |      |
|    | 🗄 12 mån teambesök    |         |         |        |    |   |        | 202 | 3-01-01  |      |      |
|    | 표 18 mån              |         |         |        |    |   |        | 202 | 3-07-01  |      |      |
|    | ± 2 i                 | år      |         |        |    |   |        | 202 | 4-01-01  |      |      |
|    | ± 3 a                 | år      |         |        |    |   |        | 202 | 5-01-01  |      |      |
|    | ± 3 a                 | år tear | nbesök  |        |    |   |        | 202 | 5-01-01  |      |      |
|    | ± 4                   | år      |         |        |    |   |        | 202 | 6-01-01  |      |      |
|    | ± 5 a                 | år      |         |        |    |   |        | 202 | 7-01-01  |      |      |
|    | ± 5 a                 | år tear | mbesök  |        |    |   |        | 202 | 7-01-01  |      |      |

De olika posterna i det specifika ärendeflödet är de moduler och checklistor som används för dokumentation under just detta ärendeflöde. Om dokumentation i en specifik modul/checklista inte är aktuell så avbryts den och ärendeflödet fortsätter.

| Äre  | nde                |         |             |         |     |            |                              |      |      |       |             |                      |
|------|--------------------|---------|-------------|---------|-----|------------|------------------------------|------|------|-------|-------------|----------------------|
| St   | täng               | Ny      | Ändra       | Visa    | Kör | Status     | <ul> <li>Avvikels</li> </ul> | ie   | Komm | entar | Radera      | Inställningar        |
| Nam  | n                  |         |             |         | 80  | Status     | From                         | Till |      | Init  | Kommentar   |                      |
| = AI | ctiv               |         |             |         |     |            |                              |      |      |       |             |                      |
| Ξ    | Barn               | hälsov  | /ård        |         |     |            | 2022-01-01                   |      |      | ASD   |             |                      |
|      | 🗆 Fá               | örsta h | embesök     | ς nyfö… |     | 0          | 2022-01-08                   |      |      |       | Kom ihåg at | t skriva ut och ta m |
|      | Startsida Barndata |         |             |         | 0   |            |                              |      |      |       |             |                      |
|      | Kontakt            |         |             |         | 0   |            |                              |      |      |       |             |                      |
|      | Familjesituation   |         |             |         | 0   |            |                              |      |      |       |             |                      |
|      |                    | Ny N    | lutrition - | 1 vec   |     | 0          |                              |      |      |       |             |                      |
|      |                    | Ärftli  | ghet/risk   |         |     | 0          |                              |      |      |       |             |                      |
|      |                    | Föräl   | drars rök   | vanor   |     | 0          |                              |      |      |       |             |                      |
|      |                    | Föräl   | drars rök   | vanor   |     | 0          |                              |      |      |       |             |                      |
|      |                    | Hälse   | oproblem    | ı       |     | 0          |                              |      |      |       |             |                      |
|      |                    | Hälse   | osamtal     |         |     | 0          |                              |      |      |       |             |                      |
|      |                    | Nyfö    | dd          |         |     | 0          |                              |      |      |       |             |                      |
|      | Tillväxt alla      |         |             | 0       |     |            |                              |      |      |       |             |                      |
|      | Startsida Tillväxt |         |             | 0       |     |            |                              |      |      |       |             |                      |
|      | Tillväxtkurva      |         |             | 0       |     |            |                              |      |      |       |             |                      |
|      |                    | Statu   | is, medici  | insk    |     | 0          |                              |      |      |       |             |                      |
|      |                    | Föräl   | dragrupp    | )       |     | 0          |                              |      |      |       |             |                      |
|      |                    | BHV     | Q           |         |     | 0          |                              |      |      |       |             |                      |
|      |                    | Åtgä    | rd          |         |     | 0          |                              |      |      |       |             |                      |
|      |                    | Starts  | sida Löpa   | nde j   |     | 0          |                              |      |      |       |             |                      |
|      |                    | Starts  | sida Ären   | de      |     | 0          |                              |      |      |       |             |                      |
|      | ⊕ 2 v              |         |             |         |     | 2022-01-15 |                              |      |      |       |             |                      |
|      | 4 v teambesök      |         |             |         |     | 2022-01-29 |                              |      |      |       |             |                      |
|      | ± 6                | v       |             |         |     |            | 2022-02-12                   |      |      |       |             |                      |
|      | ± 8 v              |         |             |         |     | 2022-02-26 |                              |      |      | EPDS  |             |                      |

#### 19. Stänga journal (kortkommando Ctrl+Q)

För att stänga en öppen journal klick på symbolen "X"

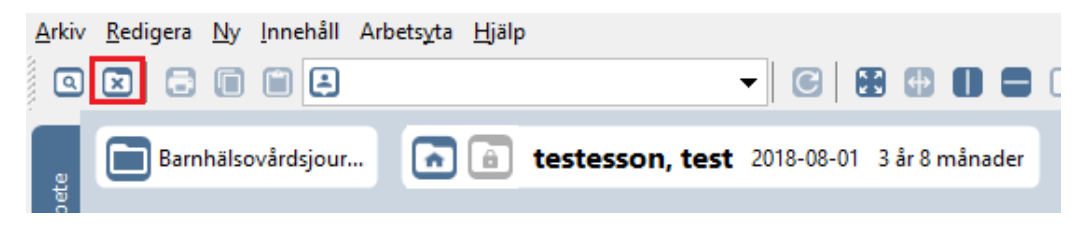

### 20. Logga ut från PMO (kortkommando Alt+F4)

Ta för vana att alltid stänga ner PMO på rätt sätt, dvs. antingen med hjälp av kortkommando, eller genom att fälla ner rullgardinsvyn i "**Arkiv**" och därefter "**Stäng**". Om PMO stängs ned på annat sätt finns risk att inloggningen ligger kvar i bakgrunden.

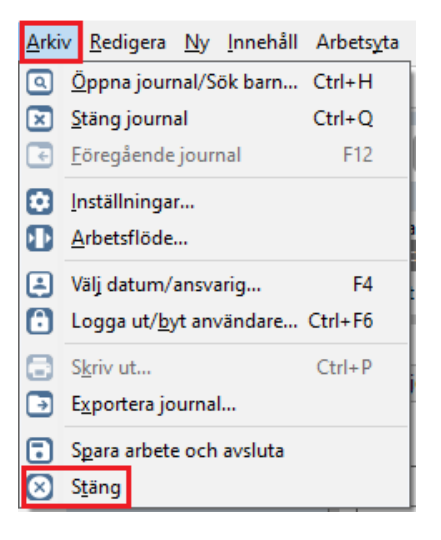